## How to integrate your MUG email with your Gmail account

Log into your Gmail account using your login and password. Click on the cogwheel/gear icon and in the menu click the **Settings** tab.

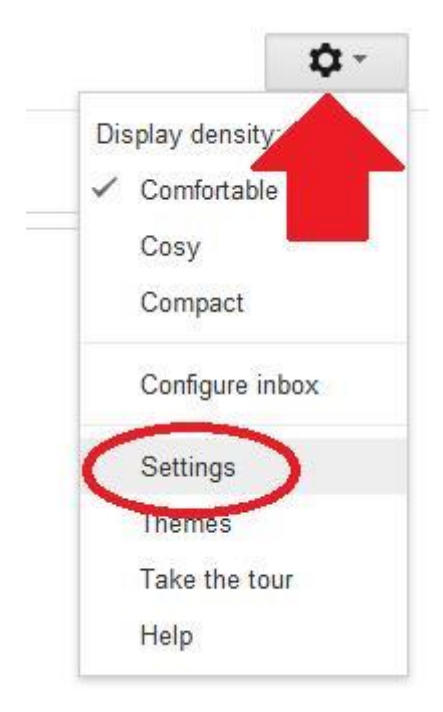

In the Settings menu click the Labels tab. Next click Create new label button on the bottom of the menu.

| General  | Labels     | Inbox | Accounts | Filters | s    | Forwarding and POP/IMAP |
|----------|------------|-------|----------|---------|------|-------------------------|
| System I |            |       |          | Show i  | in I | label list              |
| Starred  |            |       |          | show    | hi   | ide                     |
| Importar | nt         |       |          | show    | hi   | ide                     |
| Chats    |            |       |          | show    | hi   | de                      |
| Circles  |            |       |          | Show i  | in I | label list              |
| Circles  |            |       |          | show    | hi   | de                      |
| 🔘 Znaj   | omi        |       |          | show    | hi   | de                      |
| O Roda   | zina       |       |          | show    | hi   | de                      |
| O Dals   | i znajomi  |       |          | show    | hi   | de                      |
| O Obse   | erwowani   |       |          | show    | hi   | de                      |
| Labels   | e new labe |       |          | Show i  | in I | label list ▼            |
|          |            |       |          |         |      |                         |

Type the name of the label, eg. "MUG" and click the "**Create**" button.

| New Label       |                 |   |
|-----------------|-----------------|---|
| Please enter a  | new label name: |   |
| MUG             |                 |   |
| in nest label u | Inder:          |   |
|                 |                 | • |
| Create          | Cancel          |   |
|                 |                 |   |

In the menu select the Accounts tab and click on the link Add a POP3 mail account you own.

| General Labels Inbox Accounts Filters Forwar                                       | rding and POP/IMAP Chat Web Clips Labs Offline Themes                                              |
|------------------------------------------------------------------------------------|----------------------------------------------------------------------------------------------------|
| Change account settings:                                                           | Change password<br>Change password recovery options<br>Other Google Account settings               |
| Send mail as:<br>(Use Gmall to send from your other email addresses)<br>Learn more | Jan Kowalski <test.gumed@gmail.com><br/>Add another email address you own</test.gumed@gmail.com>   |
| Check email from other accounts (using POP3):<br>Learn more                        | Add a POP3 mail account you own                                                                    |
| Using Gmail for work?                                                              | Companies can power their email with Gmail for businesses. Learn more                              |
| Grant access to your account:                                                      | Add another account                                                                                |
| Learn more                                                                         | Mark conversation as read when opened by others Leave conversation as unread when opened by others |
| Add additional storage:                                                            | You are currently using 0 GB (0%) of your 15 GB.<br>Need more space? Purchase additional storage   |

In the new window, type your full MUG email address and click on the **Next step** button.

|                                         | mail.google.com - mail.google.com                                 |  |
|-----------------------------------------|-------------------------------------------------------------------|--|
| Add a mail acco                         | int you own                                                       |  |
| Enter the email a<br>(Note: You may add | dress of the account to get mail from<br>5 more of your accounts) |  |
| Email addrets: pra                      | ownik@gumed.edu.pl<br>Cancel Next Step »                          |  |

Next, enter your MUG email username and password. Next, set all the incoming mail server settings exactly like shown in the picture below. Afterwards, click the **Add account** button.

|             | mail.google.com - mail.google.com                                    |
|-------------|----------------------------------------------------------------------|
| dd a mail   | account you own                                                      |
| Enter the n | nail settings for pracownik@gumed.edu.pl. <u>Learn more</u>          |
| Emai        | il address: pracownik@gumed.eou.pi                                   |
| ι           | Jsername: pracownik                                                  |
| F           | Password:                                                            |
| PC          | DP Servec: poczta.gumed.edu.pl - Port: 995 -                         |
|             | Deave a copy of the retrieved message on the server. Learn more      |
|             | Always use a secure connection (SSL) when retrieving mail.Learn more |
|             | Label incoming messages: MUG                                         |
|             | Archive incoming message (Shinthe Inbox)                             |
|             |                                                                      |
|             | Cancel ( Back Add Account »                                          |
|             |                                                                      |

In the new window, select **Yes**, **I want to be able to send mail as** ...@gumed.edu.pl and click the **Next step** button.

| mail.google.com - mail.google.com                                                                                      |  |
|----------------------------------------------------------------------------------------------------|--|
| Vour mail account has been added.                                                                                      |  |
| You can now retrieve mail from this account.<br>Would you also like to be able to send mail as pracownik@gumed.edu.pl? |  |
| Yes, I want to be able to send mail as pracownik@gumed.edu.pl.<br>No (you can change this later)<br>Next Step »        |  |

Enter your first and last name (it will be shown as the sender of your emails), select **Treat as an alias** and click the **Next step** button.

| mail.google.com - mail.google.com                                                                  |                                                                                                    |
|----------------------------------------------------------------------------------------------------|----------------------------------------------------------------------------------------------------|
| other email address you own                                                                        |                                                                                                    |
| nformation about your other email address.<br>me and email address will be shown on mail you send) |                                                                                                    |
| Nane: Jan Kowalski                                                                                 |                                                                                                    |
| reat as an alias. Learn more                                                                       |                                                                                                    |
| Specify a different "reply-to" address (optional)                                                  |                                                                                                    |
| Cancel Next Step »                                                                                 |                                                                                                    |
| o<br>m<br>E                                                                                        | mail.google.com - mail.google.com<br>ther email address you own<br>formation about your other email address.<br>le and email address will be shown on mail you send)<br>Name: Jan Kowalski<br>mail address: pracownik@gumed.edu.pl<br>I reat as an alias. Learn more<br>Specify a different "reply-to" address (optional)<br>Cancel Next Step » |

Once again enter your MUG email username and password, set the outgoing server settings as shown below and click the **Add account** button.

|                                                                                                    | mail.google.com -                                                                                                    | mail.google.com                                                                  |
|----------------------------------------------------------------------------------------------------|----------------------------------------------------------------------------------------------------|----------------------------------------------------------------------------------|
| Add another ema                                                                                            | ail address you own                                                                                                    |                                                                                  |
| Send mail through                                                                                          | your SMTP server?                                                                                                    |                                                                                  |
| When you send mail<br>through gumed.edu.p<br>Send through Gr<br>Send through gu<br>SMTP Server<br>Username | as pracownik@gumed.edu.<br>of SMTP servers.<br>mail (easier to set up)<br>umed.edu.pl SMTP servers <u>Learr</u><br>poczta.gumed.edu.pl | pl, the mail can either be sent through Gmail or<br><u>1 more</u><br>Port: 465 • |
| Passwold                                                                                                   |                                                                                                    |                                                                                  |
|                                                                                                    | Secured connection using                                                                                                    | SSL (recommended)                                                                |

Open a new browser window. In that window, go to this address <u>https://webmail.gumed.edu.pl/</u> and log into your MUG email. In your inbox you will see a message from the **Gmail Team**. Copy the **confirmation code** written in that message.

| MEDIO         | CAL UNIVERSITY OF GDAŃSK                                                                                                    | Mail 🚺     |
|---------------|----------------------------------------------------------------------------------------------------|------------|
|               | 🜌 📝 🖂 · 📷 · 🥥 🚉 🍥 🚳 ·                                                                                                    |            |
| Folders       | 🛱 Subject                                                                                                    | 🔻 🍀 From   |
| Inbox (1)     | Gmail Confirmation - Send Mail as pracownik@gumed.edu.pl                                                                                                    | Gmail Team |
| 🖉 Drafts      |                                                                                                    |            |
| Sent Sent     |                                                                                                    |            |
| Junk 3        |                                                                                                    |            |
| Deleted Items |                                                                                                    |            |
|               |                                                                                                    |            |
|               | Select: 🗐 🗑 🕷 🗋 Threads: 🕞 🕼 🔄 Show preview pane: 🗹                                                                                                    |            |
|               | Subject Gmail Confirmation - Send Mail as pracownik@gumed.edu.pl                                                                                                 |            |
|               | From Gmail Team 1                                                                                                    |            |
|               | To pracownik@gumed.edu.pl &                                                                                                    |            |
|               | Date Today 07:24                                                                                                    |            |
|               | You have requested to add procownik@gumed.edu.pl to your Gmail account.<br>Confirmation code: 296391946                                                          |            |
|               | Before you can send mail from pracownik@gumed.edu.pl using your Gmail<br>account (test.gumed@gmail.com), please click the link below to confirm<br>your request: |            |
|               | <pre>https://mail.google.com/mail/f-4e47e396fd-pracownik%40gumed.edu.pl-jumwlvBCUAccr0d2ruYEZ4-3Bnc</pre>                                                        |            |
|               | If you click the link and it appears to be broken, please copy and                                                                                               |            |
|               | paste it into a new browser window. If you aren't able to access the                                                                                             |            |
|               | link, please log in to your Gmail account and click 'Settings' at the                                                                                            |            |
|               | Open the 'Accounts' tab and locate the email address you'd like to add                                                                                           |            |
|               | in the'Send mail as:' section. Then, click 'Verify' and enter your confirmation code: 296391946                                                                  |            |
|               | Thanks for using Gmail!                                                                                                    |            |
|               | Yours sincerely,                                                                                                    |            |
|               | The Gmail Team                                                                                                    |            |

Paste or enter the confirmation code into the text field and click the **Verify** buton.

| mail.google.com - mail.google.com                                                                                                    |
|----------------------------------------------------------------------------------------------------|
| Add another email address you own                                                                                                    |
| Confirm verification and add your email address                                                                                                    |
| Congratulations, we successfully located your other server and verified your credentials. Just one more step!                                       |
| An email with a confirmation code was sent to pracownik@gumed.edu.pl. [ <u>Resend email]</u><br>To add your email address, do one of the following: |
| Click the link in the confirmation email                                                                                                    |
| Close window                                                                                                    |

You have now integrated your MUG email with your Gmail account.

From now on, when you write a new message in Gmail, you can choose whether it will be sent from your Gmail address or your MUG address.

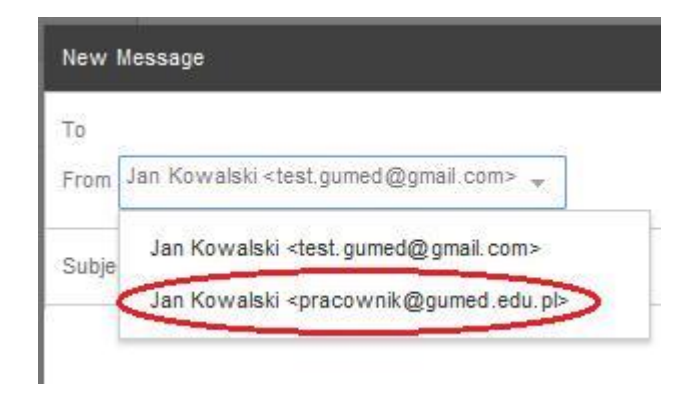